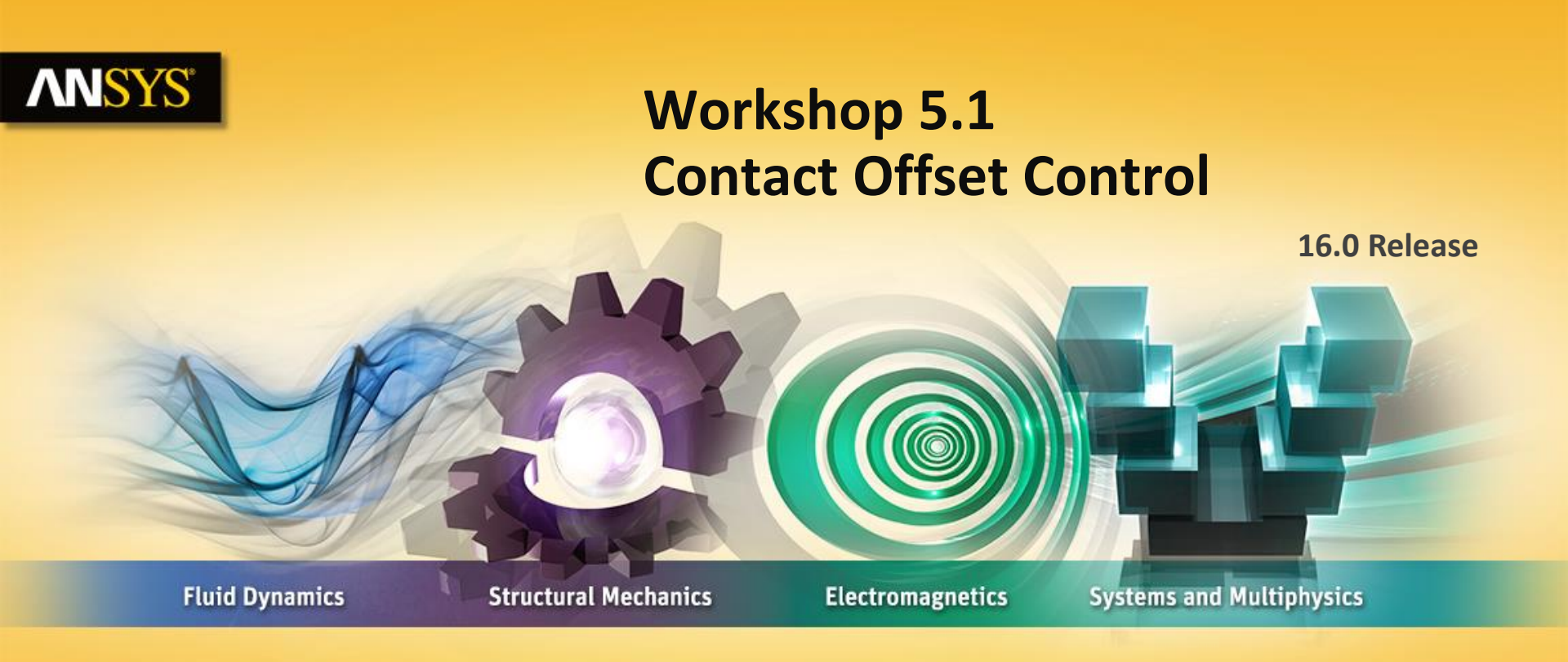

#### **Introduction to ANSYS Mechanical**

**Realize Your Product Promise®** 

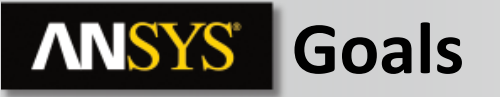

#### **Problem statement:**

- The model consists of a workbench archive file representing a valve and piston assembly with loads applied (see figure on left).
- As the figure on the right shows, a gap exists between the piston and bore (0.39 mm).
- Our goal is to:
  - Solve the model as is with no interface treatment (results will be non physical).
  - Solve the model a second time using an appropriate initial contact offset to close the gap.

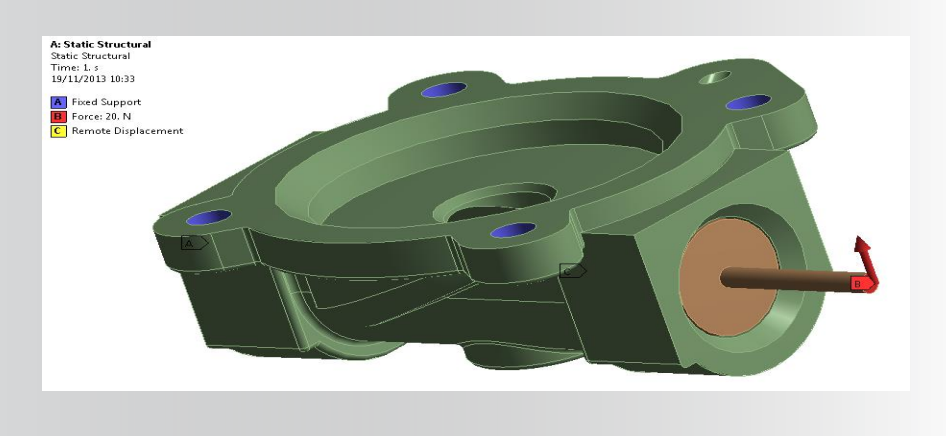

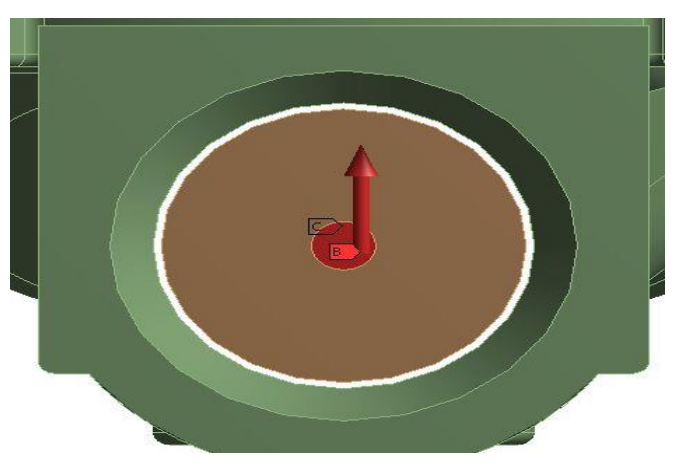

#### **ANSYS** Project Schematic

Begin a new Workbench session and, from the Project page, choose "Restore Archive . . . " and browse to the file "Contact\_Interface.wbpz" and Open (location provided by instructor).

When prompted, "Save" using the default name and the same location.

#### From the "Units" menu verify:

- Project units are set to "Metric (kg, mm, s, °C, mA, N, mV).
- "Display Values in Project Units" is checked (on).
- 3 © 2015 ANSYS, Inc. February 27, 2015

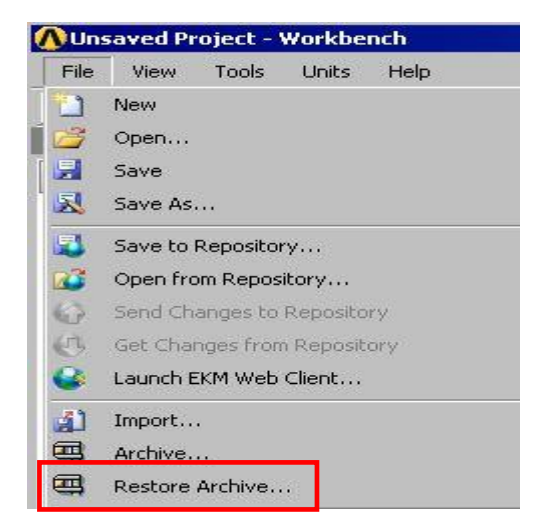

| Units | Help                                |
|-------|-------------------------------------|
|       | SI (kg,m,s,K,A,N,V)                 |
|       | Metric (kg,m,s,°⊂,A,N,V)            |
|       | U.S.Customary (lbm,in,s,°F,A,lbf,V) |
| ~     | Metric (kg,mm,s,°C,mA,N,mV)         |
|       | U.S.Customary (lbm,ft,s,F,A,lbf,V)  |
|       | Display Values as Defined           |
| ~     | Display Values in Project Units     |
|       | Unit Systems                        |

### **ANSYS** ... Project Schematic

1. "!" show next to the geometry means that the geometry file is not available and so we can not open it in DesignModeler

2. From the Static Structural system double click (or RMB > Edit) the "Model" cell.

3. When Mechanical opens, verify the units are set to "Metric (mm, kg, s, mV, mA)".

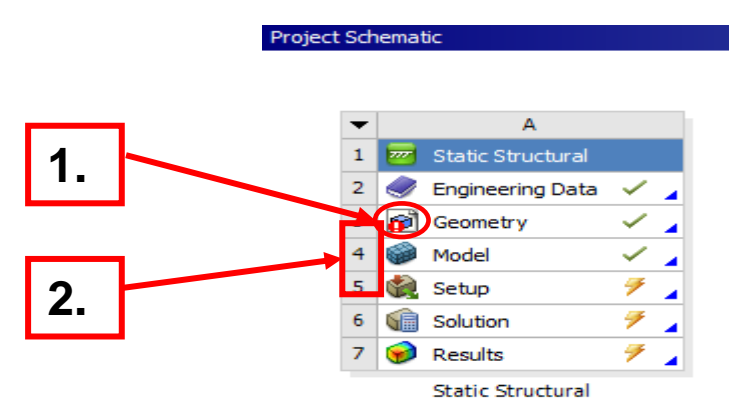

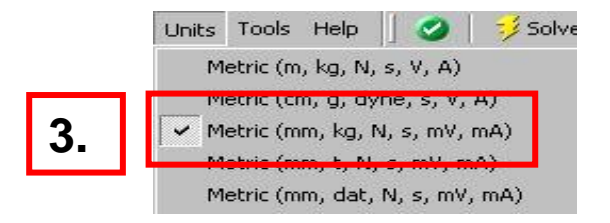

# **ANSYS** Preprocessing

- 3. Verify the boundary conditions are set as described here:
  - Force (20N in +Y) applied to the end of the piston shaft.
  - Fixed supports applied to the 4 holes in the valve.
  - Remote displacement applied to the inside face of the piston:
    - X = 0
    - Y = Free
    - Z = 0
    - RotX = 0
    - RotY = 0
    - RotZ = Free

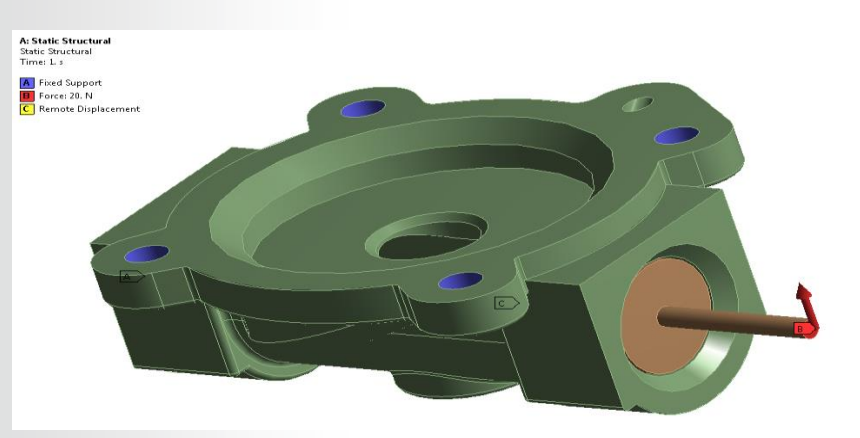

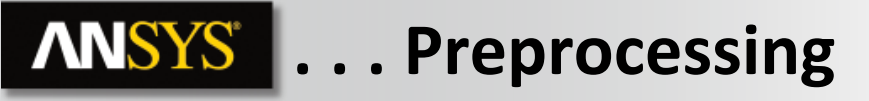

- 4. Check the current contact settings:
  - Notice the contact type is frictionless and that no offset has been specified in the form of an interface treatment.
  - All other settings are left as default.

• Recall that a 0.39 mm gap exists between the piston and valve. With the boundary conditions as set, we should expect the piston to be initially free as the force is applied.

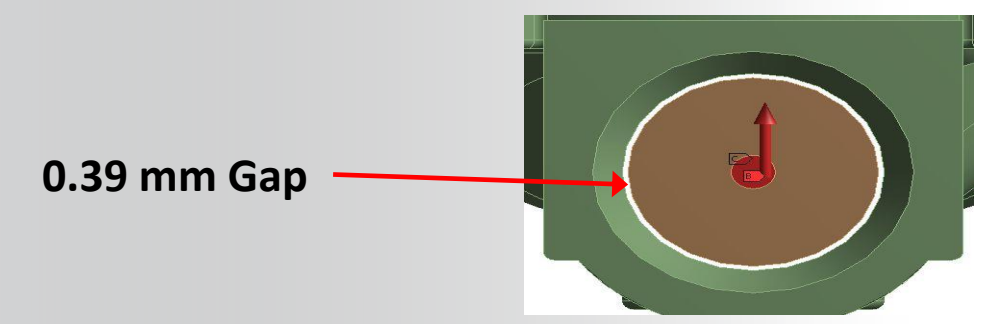

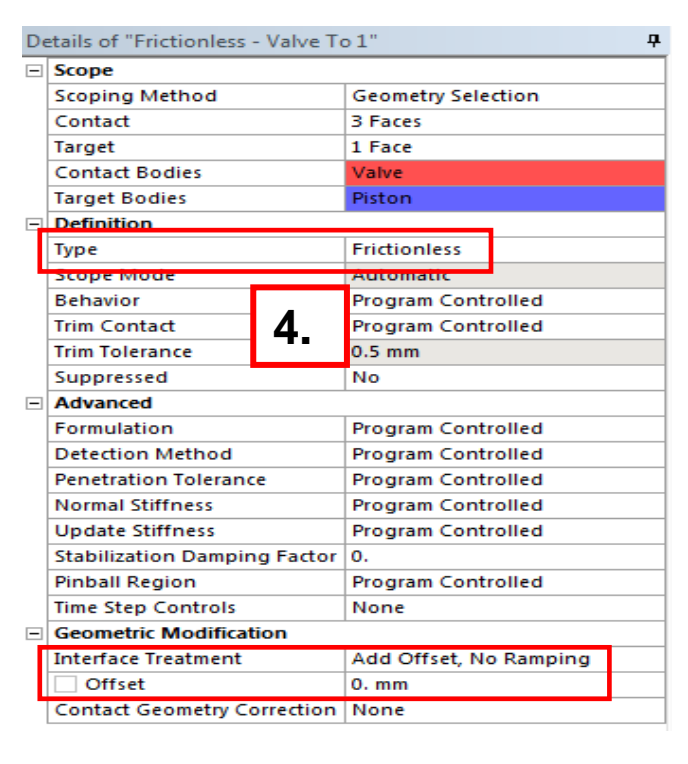

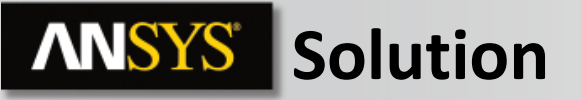

5. Solve the model:

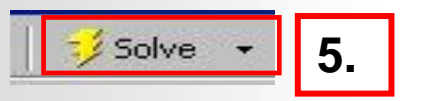

- When the solution completes, go to Solution information in the tree. A message should indicate possible rigid body motion has occurred.
- A quick check of the magnitude of total deformation should confirm the message.
- A magnified deformation shows the 2 parts have separated as expected.

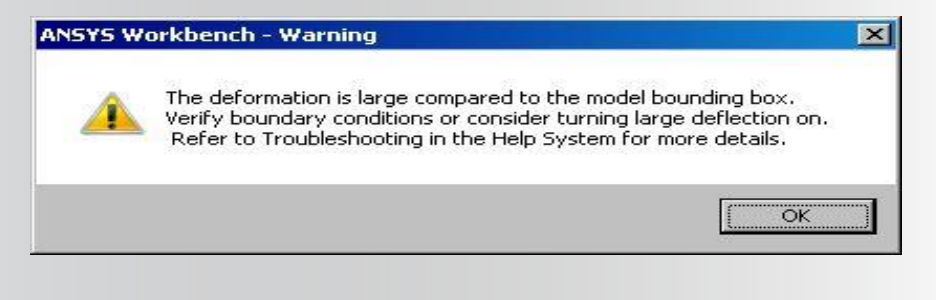

A: Static Structural Total Deformation Type: Total Deformation Unit: mm Time: 1 16530 Max 14693 12856 11020 9183.2 7346.6 5509.9 3673.3 1836.6 0 Min

# **ANSYS** Background

- Background: how would we find the size of the gap?
  - One method is to select the circular lines for the piston and the bore and request the "Selection Information".

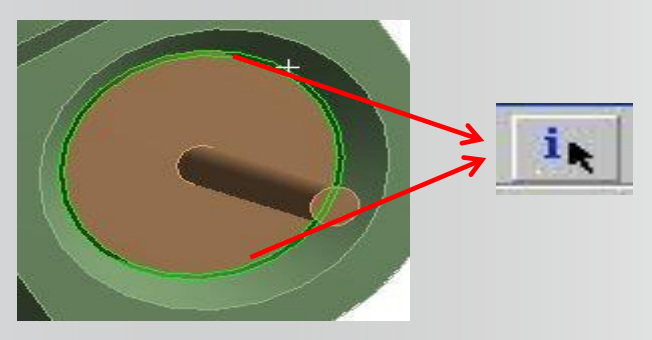

| Coordinate System | : Global C     | oordinate Sy:     | stem 💌            |                   | Show Ind | dividual a | nd Summary     |
|-------------------|----------------|-------------------|-------------------|-------------------|----------|------------|----------------|
| Entity            | Length<br>(mm) | Centroid<br>X(mm) | Centroid<br>Y(mm) | Centroid<br>Z(mm) | Body     | Туре       | Radius<br>(mm) |
| 2 Edges, Summary  | 109.26         | 29.75             | -18.097           | .2194e-0:         |          |            |                |
| Edge 1            | 53,407         | 29.75             | -18.098           | .3621e-0:         | Piston   | Circle     | 8.5            |
| Edge 2            | 55.858         | 29.75             | -18.097           | 083e-01           | Valve    | Circle     | 8.89           |

- From the information panel we can see 8.89 8.5 = 0.39 mm gap.
- 8 © 2015 ANSYS, Inc. February 27, 2015

#### **ANSYS** ... Background

- Background: how would we find the size of the gap?
  - A second method is to insert the Contact Tool at the Connections branch and "Generate Initial Contact Results".

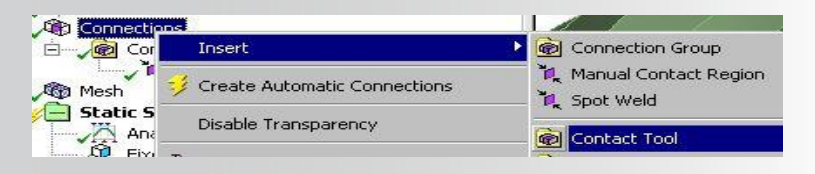

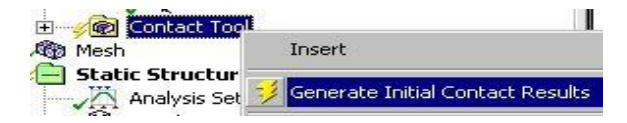

• The initial information shows a Gap of 0.3851 mm.

| Initial Informa                                                                           | l Information |              |           |                   |                  |          |   |
|-------------------------------------------------------------------------------------------|---------------|--------------|-----------|-------------------|------------------|----------|---|
| For additional options, please visit the context menu for this table (right mouse button) |               |              |           |                   |                  |          |   |
| Name                                                                                      | Contact Side  | Туре         | Status    | Number Contacting | Penetration (mm) | Gap (mm) | G |
| Frictionless - Valve To 1                                                                 | Contact       | Frictionless | Near Open | 0.                | 0.               | 0.3851   | 0 |
| Frictionless - Valve To 1                                                                 | Target        | Frictionless | Inactive  | N/A               | N/A              | N/A      | N |

# **ANSYS** Preprocessing

To address the gap in the contact return to the contact details:

- 6. In the "Offset" field enter 0.39.
  - Verify the Interface Treatment is set to "Add Offset, No Ramping".
- 7. Re-solve the model.
  - The model should solve in several iterations.

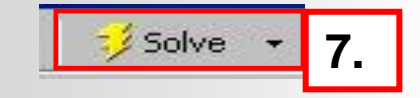

6

| D | etails of "Frictionless - Valve To | o Piston"              |   |  |  |  |
|---|------------------------------------|------------------------|---|--|--|--|
| - | Scope                              |                        |   |  |  |  |
|   | Scoping Method                     | Geometry Selection     |   |  |  |  |
|   | Contact                            | 3 Faces                |   |  |  |  |
|   | Target                             | 1 Face                 |   |  |  |  |
|   | Contact Bodies                     | Valve                  |   |  |  |  |
|   | Target Bodies                      | Piston                 |   |  |  |  |
| - | Definition                         |                        |   |  |  |  |
|   | Туре                               | Frictionless           |   |  |  |  |
|   | Scope Mode                         | Automatic              |   |  |  |  |
|   | Behavior                           | Program Controlled     |   |  |  |  |
|   | Trim Contact                       | Program Controlled     |   |  |  |  |
|   | Trim Tolerance                     | 0.5 mm                 |   |  |  |  |
|   | Suppressed                         | No                     |   |  |  |  |
|   | Advanced                           |                        |   |  |  |  |
|   | Formulation                        | Program Controlled     |   |  |  |  |
|   | Detection Method                   | Program Controlled     |   |  |  |  |
|   | Penetration Tolerance              | Program Controlled     |   |  |  |  |
|   | Normal Stiffness                   | Program Controlled     |   |  |  |  |
|   | Update Stiffness                   | Program Controlled     |   |  |  |  |
|   | Stabilization Damping Factor       | 0.                     |   |  |  |  |
|   | Pinball Region                     | Program Controlled     |   |  |  |  |
|   | Time Step Controls                 | None                   |   |  |  |  |
|   | Geometric Modification             |                        |   |  |  |  |
|   | Interface Treatment                | Add Offset, No Ramping |   |  |  |  |
|   | Offset                             | 0.39 mm                |   |  |  |  |
|   | Contact Geometry Correction        | None                   | • |  |  |  |
|   | Target Geometry Correction         | None                   |   |  |  |  |
|   |                                    |                        |   |  |  |  |

# **ANSYS** Postprocessing

8. The deformation and stress results now appear to be reasonable.

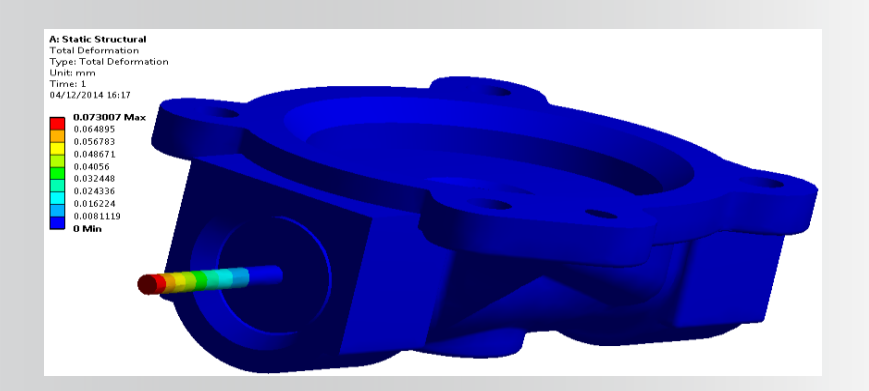

#### **Total Deformation**

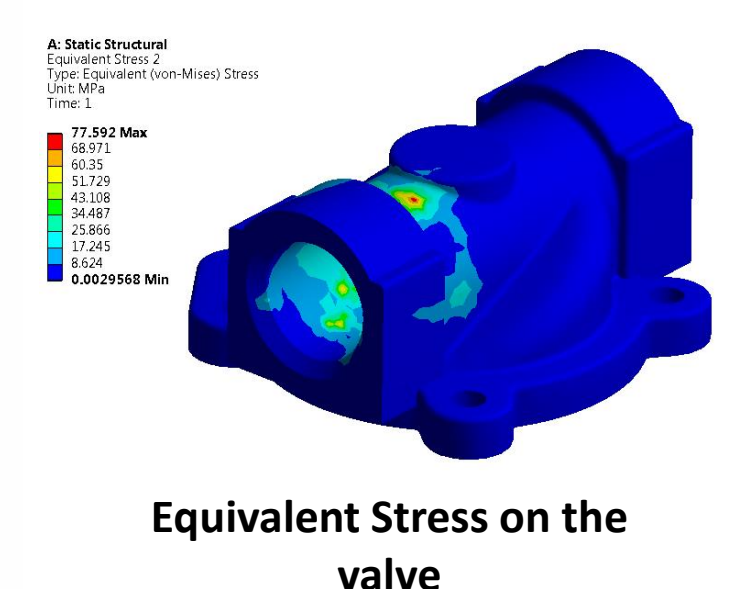

11 © 2015 ANSYS, Inc. February 27, 2015

# **ANSYS** ... Postprocessing

- 9. Insert the Contact Tool into the Solution branch.
  - Check the Contact Status to verify contact has been maintained.

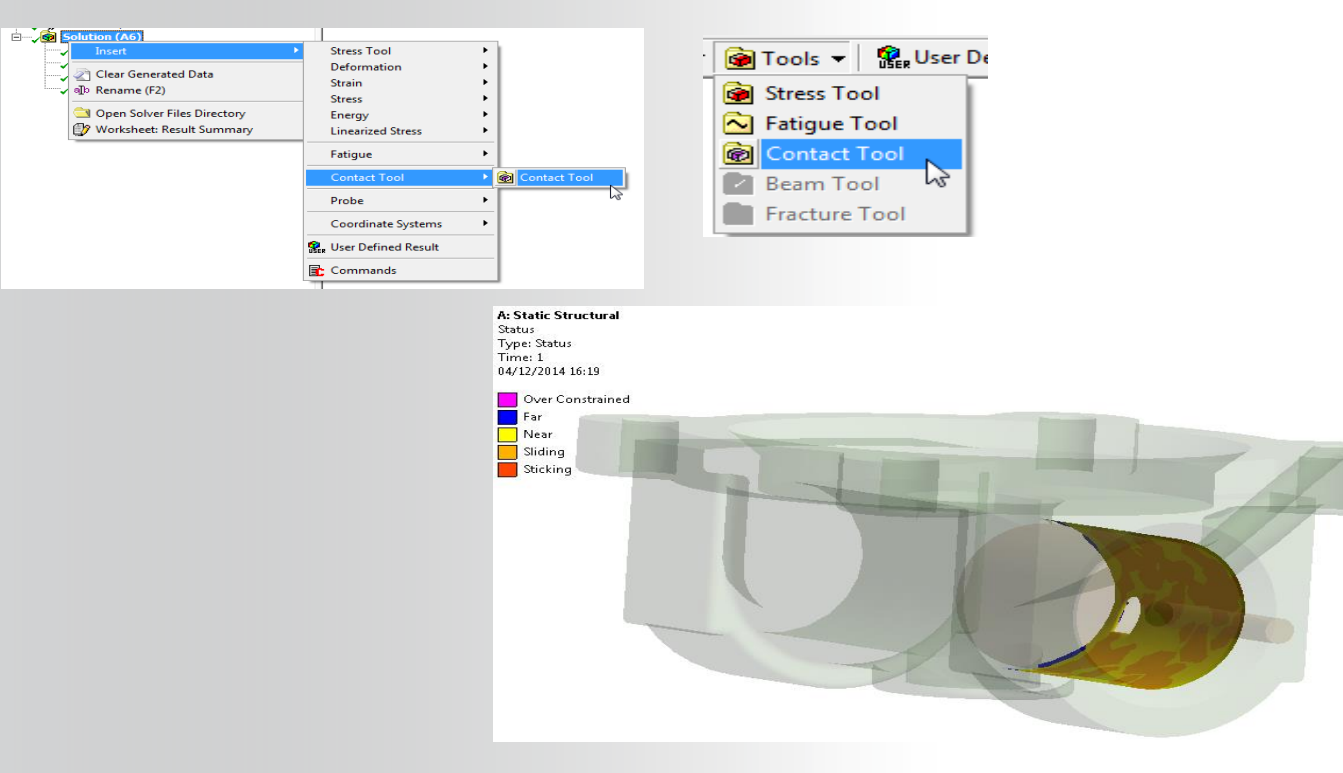

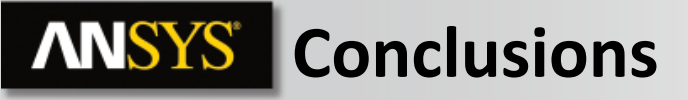

Notes:

- The initial solution verified that rigid body motion was occurring when we tried to apply a force to parts which were separated by an initial gap.
- We were able to determine the gap size using 2 different methods in order to determine how to address the contact problem.
- With the gap size verified, we input an initial offset at the contact, effectively closing the gap.

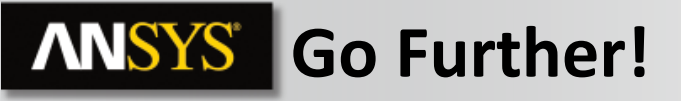

- In the first configuration (Add offset = 0), apply a displacement instead of the force. Why does the calculation not diverge ?
- In the first configuration (Add offset = 0), change the Interface Treatment to "Adjust to Touch". Is there a difference between this configuration and adding an offset of 0.39mm ?